# Swegon

# Uppgradering av GOLD-aggregat, från programversion 5.17 till programversion 5.18 med hjälp av MMC/SD-kort

### 1. Allmänt

Styrenheten i GOLD är utrustad med en anslutning för MMC/SD-minneskort.

När ett MMC/SD-kort ansluts till styrenheten känner styrningen automatiskt av om programversionen på kortet är nyare än den i styrningen.

Om så är fallet visas en displaybild, där operatören får bekräfta om uppgradering skall göras.

Tiden för uppgradering kan variera mellan tio och femton minuter.

Visas bild 2, avvakta i minst 10 minuter. Finns bilden kvar, bryt strömmen i 10 sekunder. Slå sedan till strömmen igen, för att låta styrningen starta om på nytt.

#### Bild 1

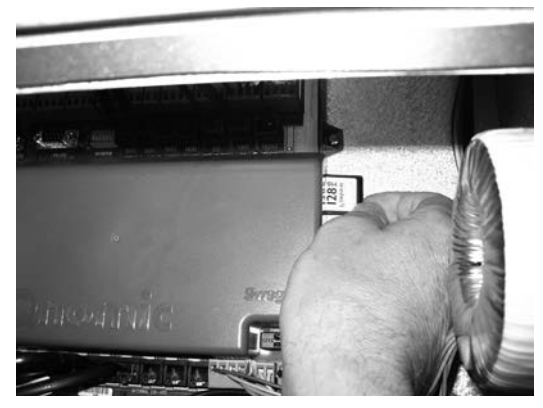

GOLD RX/PX/CX/SD

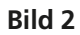

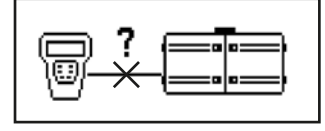

## 2. Uppgraderingsförlopp

Kontrollera att aktuella aggregatinställningar stämmer med injusteringsprotokollet eller anteckna dem på nytt.

Välj språk i handterminalen.

Om valt språk inte är engelska, behålls valt språk och engelska. Om engelska är valt språk behålls engelska och svenska. Övriga språk kommer fortsättningsvis inte att vara valbara i handterminalen.

Kontrollera att alla 8 filer finns på MMC/SD-kortet.

- Stoppa aggregatet. Vänta tills bild 3 visas i displayen på handterminalen.
  Slå av säkerhetsbrytaren.
- 2. Montera MMC/SD-kortet i kortläsaren, med textsidan framåt, genom slitsen på högersidan av styrenheten. Se bild 1.

Slå på säkerhetsbrytaren.

#### Bild 3

| * GOLD * | TIS 13:34 |
|----------|-----------|
| ST       | OPP       |
| MANUE    | LL DRIFT  |
| STOPP?   |           |

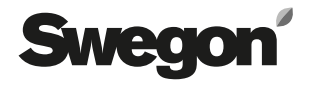

- Vänta på att styrningen skall känna att det finns nytt program på MMC/SD-kortet och visa displaybilden för uppgradering, se bild 4. (Ca 1 minut om det finns nya filer, annars visas inte displaybilden)
- 4. Bekräfta med Enter, på handterminalen, att uppgradering skall utföras.
- 5. Displaybilden växlar under uppgraderingen till bild 5.
- 6. Displaybilden växlar till bild 6 när aggregat "bootar om" (läser in det nya programmet).
- 7. Vid uppgradering till programversion 5.18, sker programöverföringen i två steg. Bild 4 återkommer.
- 8. Bekräfta med Enter, på handterminalen, att uppgradering skall utföras.
- 9. Displaybilden växlar under uppgraderingen till bild 5.
- 10.Displaybilden växlar till bild 6 när aggregat "bootar om" (läser in det nya programmet).
- 11. Tryck på X. Bryt strömmen och ta bort MMC/SD-kortet när bild 7 visas.
- 12. Följ instruktion erhållen från OSS (Order Sales Support), eller utför en total fabriksinställning för att alla parametrar skall bli rätt. Fabriksinställning aktiveras under Installation/Servicenivå/Fabrikstest/ Starta test, välj "Fabriksinställning på". Alla inställningar återgår då till fabriksinställda värden.
- 13.Kontrollera eller ställ in önskade funktioner och börvärden.
- 14. Starta aggregatet på önskad drift.

#### Bild 4

| *P | ROGRAMÖVERFÖRING* |
|----|-------------------|
| Ö  | VERFÖR NYA VER.   |
|    | VLÄS VERSIONER.   |
| A  | VBRYT             |

#### Bild 5

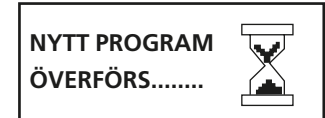

#### Bild 6

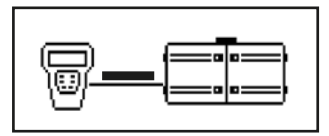

#### Bild 7

| PROGRAM ÄR ÖVERFÖRT         |
|-----------------------------|
| <b>BRYT STRÖMMEN OCH TA</b> |
| UR MMC/SD KORT ELLER        |
| TRYCK X.                    |